# Modalités d'accès

Accès

- · Mon espace privé : particulier
  - Mes services
    - RSA, Prime d'activité
      - Demande de RSA

#### Mes services

| Santé, Invalidité                                                                                                    | Famille, logement                                                                                                    | Handicap                                                                  |
|----------------------------------------------------------------------------------------------------|----------------------------------------------------------------------------------------------------|---------------------------------------------------------------------------|
| <ul> <li>Ma Carte Vitale</li> <li>Demander ma carte européenne d'assurance<br/>maladie</li> <li>Voir tous les services</li> </ul> | <ul> <li>Déclarer un changement de situation</li> <li>Déclarer mes ressources pour les prestations familiales</li> <li>Voir tous les services</li> </ul> | <ul> <li>Déclarer mes ressources trimestrielles pour<br/>l'AAH</li> </ul> |
| Retraite                                                                                                    | RSA, Prime d'activité                                                                                                    | Mes paiements et<br>remboursements                                        |
| Informations sur ma retraite                                                                                                    | > Déclarer mes ressources trimestrielles pour le RSA                                                                                                    | > Paiements et décomptes santé                                            |

# **Documents / Données utiles**

> Connaître le montant de ses ressources sur les trois derniers mois. Exemple : pour un calcul potentiel à compter du mois de janvier 2017 : connaître ses ressources sur le trimestre de référence d'octobre, novembre et décembre 2016.

> Documents complémentaires pour les Non salariés agricoles et non agricoles à télécharger puis à remplir.

> Documents à fournir par département, propres à chaque caisse de MSA (ex. liasse fiscale, avis d'impôts).

# **Etapes clefs**

### Le service en ligne se déroule en 4 étapes :

- 1. Logement
- 2. Pension alimentaire
- 3. Situation professionnelle pour l'allocataire et le conjoint
- 4. Récapitulatif et confirmation de la demande

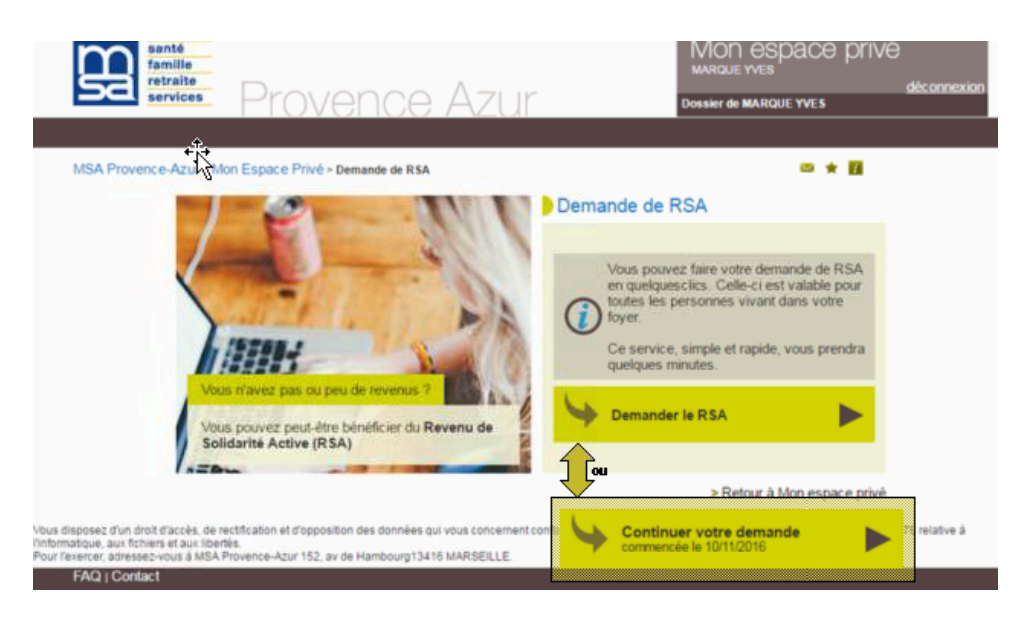

**ETAPE 1 : LOGEMENT** 

Cette page demande à l'allocataire d'indiquer s'il paie une participation pour son logement.

Elle n'est affichée que si le groupe familial ne bénéficie pas d'aide au logement (dossier en cours), ou n'a pas de demande d'aide en cours d'étude (dossier en instance).

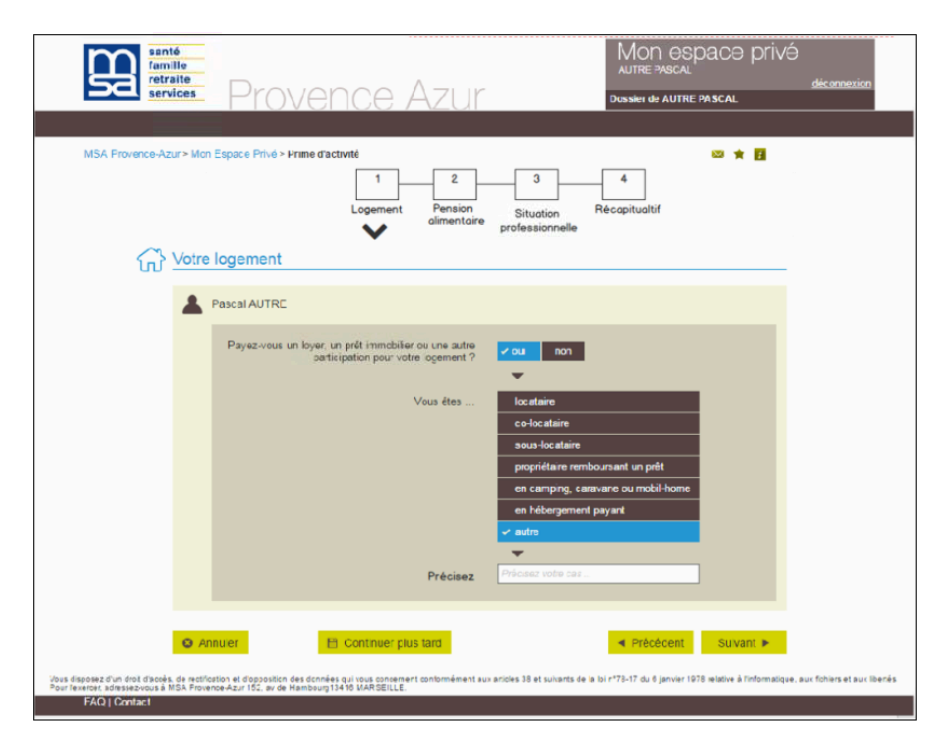

### **ETAPE 2 : PENSION ALIMENTAIRE**

Permet de s'assurer que les pensions alimentaires qui auraient pu être demandées l'ont été :

Si ce n'est pas le cas permet éventuellement de faire une demande de dérogation motivée (à destination éventuellement du conseil départemental).

3 types de pensions alimentaires peuvent être demandés :

- si l'allocataire a été mariée possibilité de demander une pension à son ex-conjoint suite séparation ou divorce;
- si le groupe familial a des enfants à charge dont l'un des parents a quitté le foyer, possibilité de demander une pension à ce parent ;
- si l'allocataire moins de 30 ans, vit seul et sans enfant, possibilité de demander une pension à ses parents.

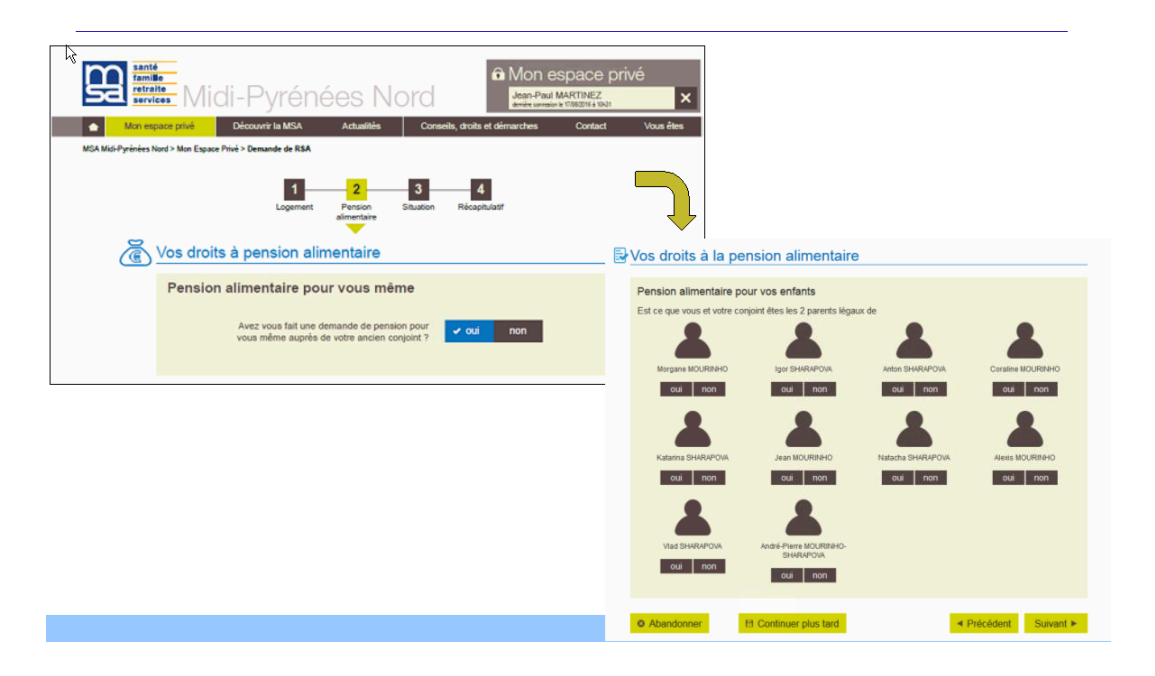

### ETAPE 3 : SITUATION PROFESSIONNELLE DE L'ALLOCATAIRE ET SON CONJOINT

Pour l'allocataire et son éventuel conjoint PF, il est nécessaire de saisir quelques informations non disponibles par ailleurs qui permettront la constitution du dossier de RSA.

Ces informations servent à déterminer l'éligibilité au RSA et à valoriser des informations statistiques et ne servent pas pour le calcul du montant du RSA.

Activité non-salarié (hors aide familial) connue dans le SI

|    | Votre situation                                                                   |                                                 |
|----|-----------------------------------------------------------------------------------|-------------------------------------------------|
|    | Aurélie GRAND                                                                     |                                                 |
| N  | Pour votre activité non salariée, êtes-vous au<br>régime réel ou réel simplifié ? | ✓oui non<br>La date saisie doit être            |
| 43 | Aviez-vous demandé une pension ou une<br>allocation ?                             | du jour<br>✓ oui non ► Depuis le                |
|    | Précisez laquelle                                                                 | ✓ retraite et réversion<br>invalidité           |
|    |                                                                                   | rente accident du travail<br>allocation veuvage |
|    |                                                                                   | autre                                           |
|    | Précisez le ou les organisme(s)                                                   | CRAM - CARSAT - CPAM MSA - AGRICA - AGRR        |
|    |                                                                                   | RSI-ORGANIC - AVA                               |
|    |                                                                                   |                                                 |
|    |                                                                                   |                                                 |

## Affichage situation de l'allocataire salarié

| santé<br>famille<br>retraite<br>services | <ul> <li>Midi-Pyrénées Nord</li> <li>Midi-Pyrénées Nord</li> </ul>                                                            | ivé 🗙     |
|------------------------------------------|----------------------------------------------------------------------------------------------------|-----------|
| Mon espac                                | Porvé     Découvrir la MSA     Actualités     Conseils, droits et démarches     Contact     Mon Espace Privé > Demande de RSA | Vous êtes |
|                                          | 1     2     3     4       Logement     Pension<br>alimentaire     Situation     Récapitulatif                                 |           |
| <i>€</i> 03 ⊻0                           | otre situation                                                                                                    |           |
|                                          | Lean-Paul MARTINEZ                                                                                                    |           |
|                                          | Êtes-vous actuellement salarié ? oui 🗸 non                                                                                    |           |
|                                          | Aviez-vous cessé volontairement votre activité (démission) ? V oui non b depuis le 💴                                          |           |
|                                          | Étes-vous travailleur saisonnier?    oui  non   depuis le                                                                     |           |
|                                          | Percevez-vous une rémunération au titre<br>de votre satut de stagiaire de la formation voui non                               |           |
|                                          | professionnelle ?                                                                                                    |           |
|                                          | Pour votre activité non salariée, êtes-vous au régime réel ou réel simplifié ? oui ✓ non                                      |           |
|                                          | Êtes-vous auto-entrepreneur? oui 🗸 non                                                                                        |           |
|                                          |                                                                                                    |           |
|                                          | Avez-vous demandé une pension ou une allocation ? Voui non beques le JUNES/AAAA 🛗                                             |           |
|                                          | Précisez laquelle : retraite<br>invalidité                                                                                    |           |
|                                          | reversion                                                                                                    |           |
|                                          | autro                                                                                                    |           |
|                                          | Précisez votre cas                                                                                                    |           |
|                                          |                                                                                                    |           |

ı,

Demande de RSA

### Affichage situation du conjoint

| L Maria SHARAPOVA                                  |                       |
|----------------------------------------------------|-----------------------|
| Est-elle actuellement salariée ?                   | <mark>✓oui</mark> non |
| Quelle est la nature de son contrat ?              | ✓ CDI                 |
|                                                    | CDD                   |
|                                                    | Intérim               |
| Est-elle travailleur saisonnier?                   | oui <mark>√non</mark> |
|                                                    |                       |
| Avait-elle demandé une pension ou une allocation ? | oui <mark>vnon</mark> |
|                                                    |                       |
| Abandonner     Continuer plus tard                 | ◄ Précédent Suivant ► |

## **ETAPE 4 : RECAPITULATIF**

Le SEL Demande de RSA affiche un récapitulatif des saisies pour le foyer.

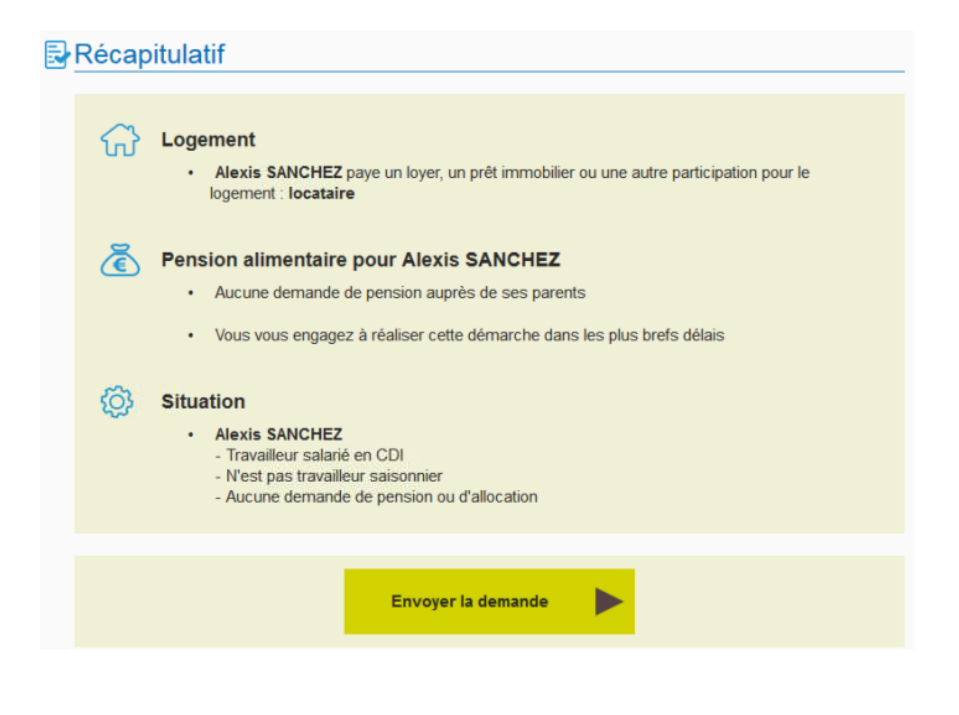

-----

### DEBRANCHEMENT VERS LE SEL "DTR RSA" :

<u>Si les ressources du trimestre précédent ne sont pas connues</u> pour au moins un des membres du couple groupe familial => il est nécessaire de les saisir.

S'il existe des DTR RSA à régulariser, rattrapage de n plus le trimestre en cours, celles-ci seront présentées à la saisie, de la plus ancienne à la plus récente.

=> Dans ce cas un débranchement vers le service en ligne de saisie des DTR RSA est réalisé automatiquement. Afin d'avertir l'utilisateur qu'il change de service une fenêtre avec un message est affichée.

Au contraire, dés qu'au moins un mois de **ressources du trimestre de référence** <u>est connu</u> pour l'un des membres du groupe familial RSA => la **saisie ne peut pas être réalisée.** 

#### PUIS DEBRANCHEMENT VERS LE SEL "DR PF" :

Si l'allocataire est saisonnier et la DR N-1 et/ou N-2 non connue dans notre système d'information.

Si ni l'allocataire, ni son conjoint **n'est <u>pas</u> salarié saisonnier, et la DR N-2 non connue** dans notre système d'information.

=> <u>SEL "DR PF" est appelé</u> en préalable à l'affichage de la page Confirmation

Après validation, l'adhérent est dirigé vers l'étape « Confirmation », et il ne peut plus modifier ses saisies antérieures. C'est uniquement à ce moment là que le dépôt est réellement effectif.

### PAGE de CONFIRMATION

- propositions de pièces à télécharger non salarié agricole ou non agricole
- confirmation par email
- invitation à suivre son email pour lui indiquer la suite des actions à effectuer, avec la demande de pièces complémentaires pour les non salarié agricole ou non agricole par SEL "Déposer mes documents".

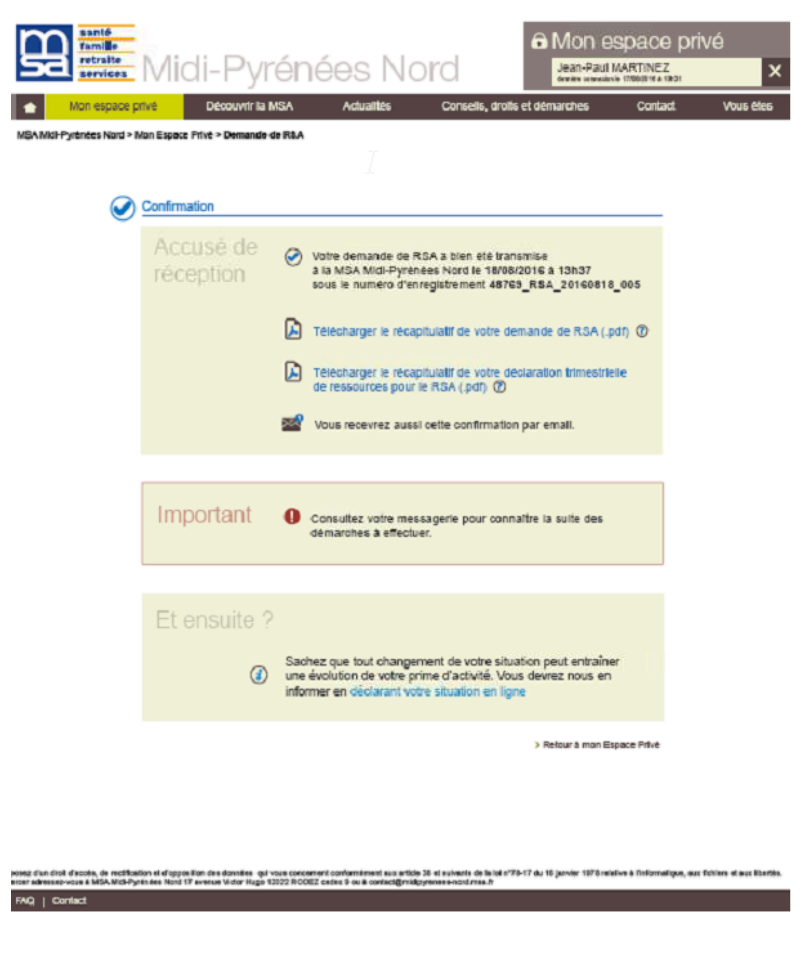

**RECAPITULATIF DE LA DEMANDE** 

L'ensemble des données saisies par l'adhérent est retranscrit dans un PDF récapitulatif

| Ð | Récap                  | itulatif                                                                                                    |
|---|------------------------|----------------------------------------------------------------------------------------------------|
|   | $\widehat{\mathbf{G}}$ | Logement <ul> <li>Alexis SANCHEZ paye un loyer, un prêt immobilier ou une autre participation pour le<br/>logement : locataire</li> </ul>                       |
|   | ٢                      | Pension alimentaire pour Alexis SANCHEZ  Aucune demande de pension auprès de ses parents Vous vous engagez à réaliser cette démarche dans les plus brefs délais |
|   | Ø                      | Situation  Alexis SANCHEZ  Travailleur salarié en CDI  N'est pas travailleur saisonnier  Aucune demande de pension ou d'allocation                              |
|   |                        | Envoyer la demande                                                                                                    |

#### **DEPOT DE PIECES** manquantes via le Service Déposer mes documents

L'adhérent a la possibilité de déposer les pièces justificatives dans ce service.

Il est alimenté avec l'ensemble des pièces à joindre au paragraphe « **Constitution de la liste des pièces justificatives** » pour les NSA et NSNA

Il fait **suite à un mail de notification** envoyé dans la boite mail de l'adhérent à cet effet, avec liste des pièces demandées.

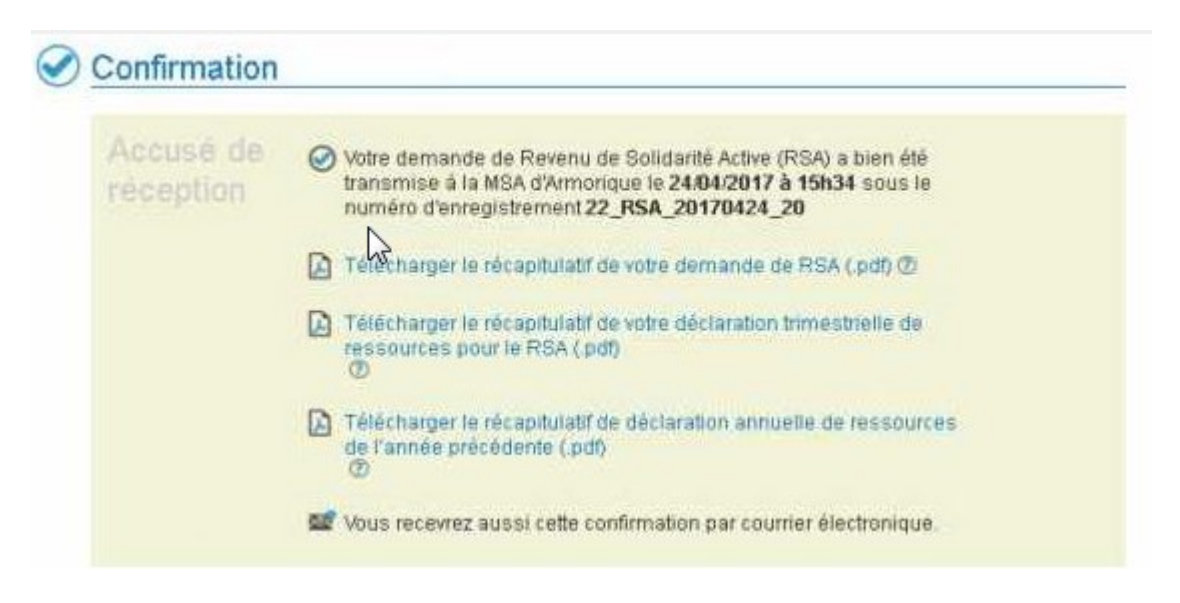

Demande de RSA

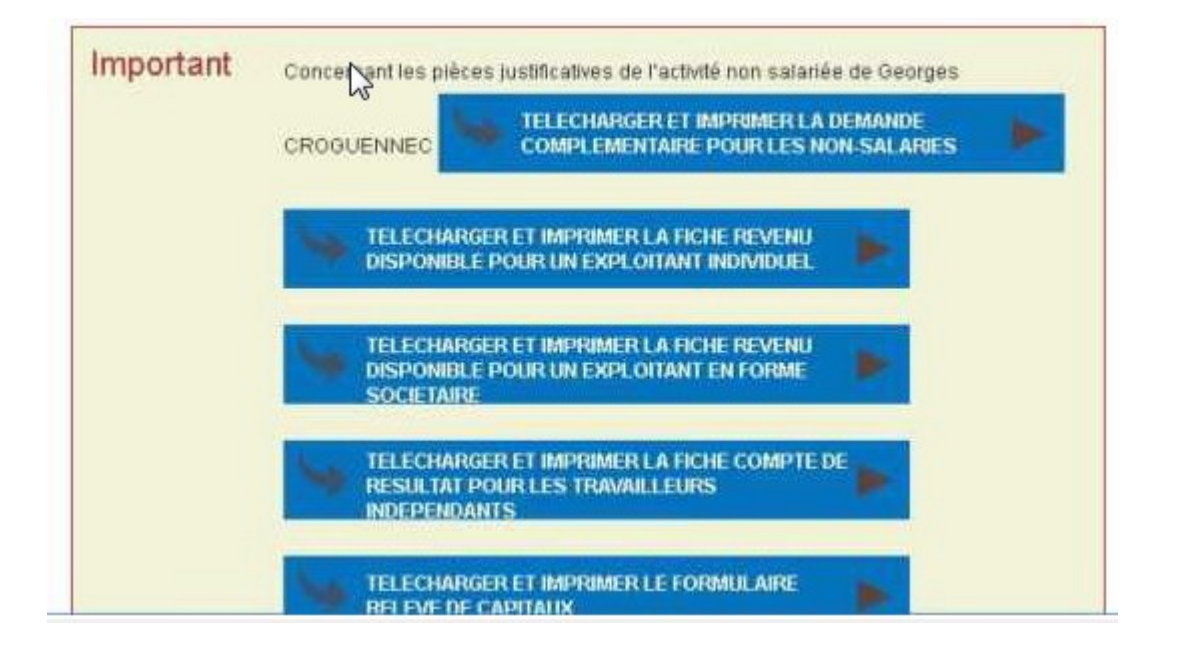

| EA d'Armonique > Mon Espace Privé > Transmetti                     | e mes documents > Dépôt de document                                                                                                    | ? |
|--------------------------------------------------------------------|----------------------------------------------------------------------------------------------------|---|
|                                                                    | 1 2 - 3 - 4                                                                                                    |   |
| 1                                                                  | ype de document Choix des fichiers Vérification Choix des fichiers                                                                                                    |   |
| Choisir un type de document                                        |                                                                                                    | _ |
| Dépôt d'une pièce justificative<br>du 24 avril 2017 (référence : 2 | 1 Demande de RSA<br>22_RSA_20170424_20)                                                                                                    |   |
| Pour coni<br>demande                                               | naître les pièces à fournir, vous pouvez vous référer au message électronique ayant fait suite à votre<br>,                                                                                                    |   |
| ils le document à déposer :                                        | Choisir un type                                                                                                    |   |
| Abandonmer                                                         | Choisir un type<br>Pièces justificatives pour la demande RSA de CROGUENNEC Georges<br>Pour écores CROGUENNECT FICHE RESULTAT POUR LES TRAVAILLEURS INGÉRENCANTS<br>Pour Georges CROGUENNECT DEMANDE COMPLEMENTAIRE POUR LES NON-SALARIES |   |
|                                                                    | Pour Georges CROGUENNEC   FORMULAIRE RELEVE DE CAPITAUX<br>Prèces justificatives pour la demande RSA de CROGUENNEC Pascale                                                                                                    |   |